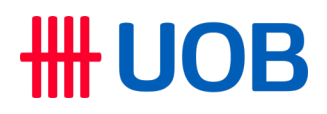

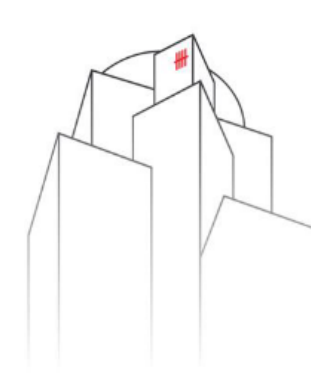

### e-Recruit | External Candidate Application User Guide

Human Resources Function UOB Vietnam June 2024

### Join us and make a difference.

Dear valued candidates,

Welcome to e-Recruit helpdesk for external candidates in UOB Vietnam.

In this field you will find the instruction on how to apply for a job via UOB Career website, set up/edit job alerts or withdraw your existing application.

At UOB, we understand that character sets individuals apart and gives our organization the edge over competition. That's why attract and nurture talents in the many territories where we operate is one of our main objectives throughout times.

Let's kick start your development journey, with UOB Vietnam right away!

### I. External Candidates apply for a job via UOB Career website

- 1. Go to UOB Career website, click on "Career": <u>https://www.uob.com.vn/about/career/index.page</u>
- 2. Next click on "Apply now"

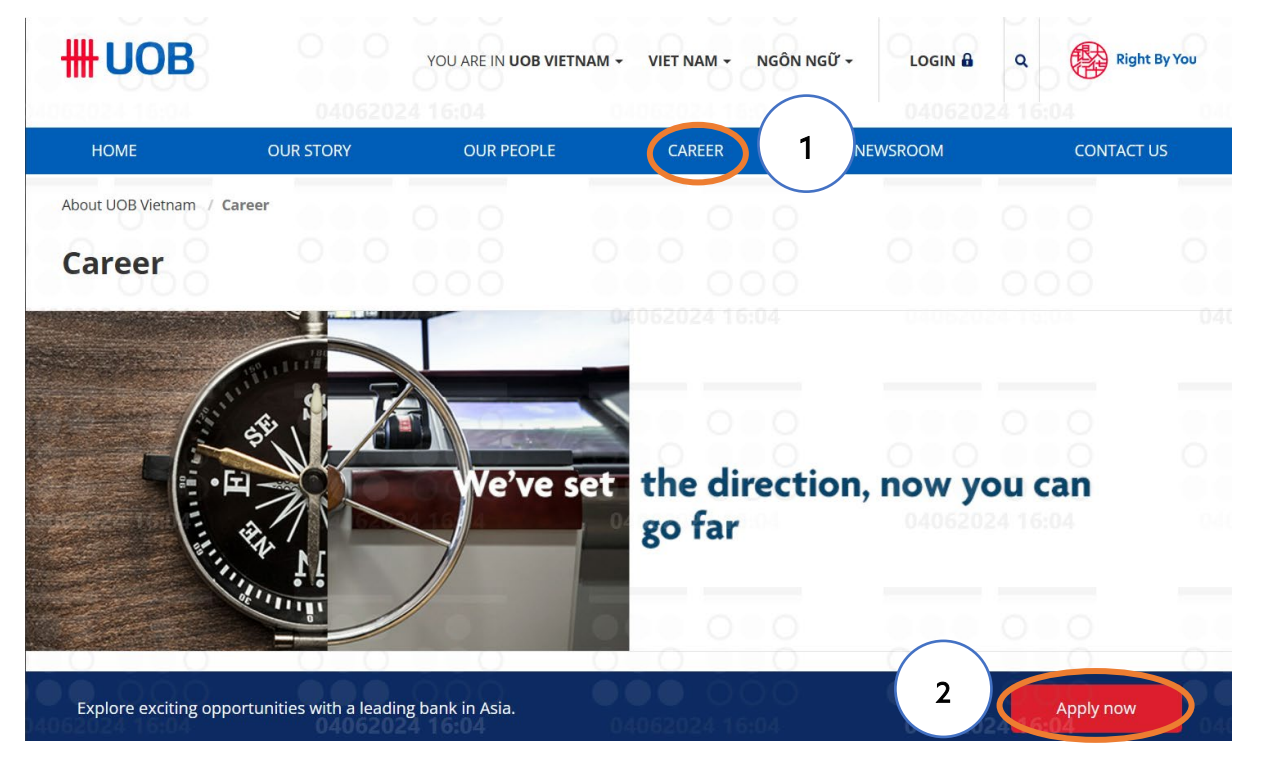

- 3. Go to UOB's external career website: https://careers.uobgroup.com/
- 4. Click on View Jobs by Category, View All Jobs, Sign Up for Job Alerts

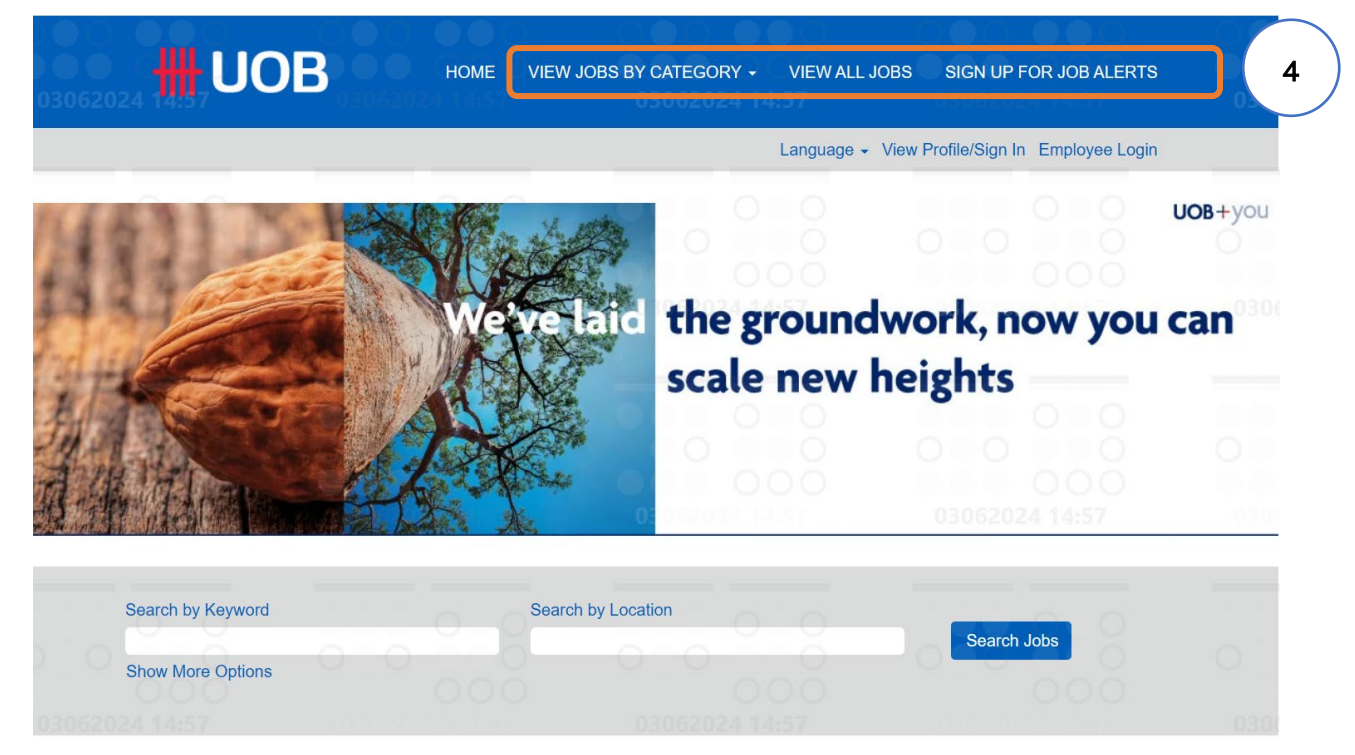

- 5. Search for jobs based on your preferred criteria, click on "Search Jobs"
- 6. Click on the job if you are keen to apply for from the list of jobs displayed according to the search

|          | Search by Keyword                                     | Sear                        | ch by Location    |                 | Search Jobs 5             |  |
|----------|-------------------------------------------------------|-----------------------------|-------------------|-----------------|---------------------------|--|
|          | Show More Options                                     | 2024 15:27                  |                   |                 |                           |  |
| Select   | how often (in days) to receive an ale                 | ert: 7                      |                   |                 |                           |  |
| 🖾 Cr     | reate Alert                                           |                             |                   |                 |                           |  |
|          | 000 00                                                |                             |                   |                 |                           |  |
|          |                                                       |                             |                   |                 |                           |  |
|          | Results 1 – 14 of 14                                  |                             |                   |                 |                           |  |
| $\frown$ | 0                                                     | 0.0                         |                   | 0.0             |                           |  |
| 6        | Title                                                 | Location                    | Full Time Vs Part | Job Category    | Posting Date (dd/M Filter |  |
|          | 000                                                   | 000                         |                   | 000             | Reset                     |  |
|          | HR Operations & Services 300<br>Officer (Outsourcing) | Ho Chi Minh, VN             | Contract FT       | Human Resources | 14 May 2024               |  |
|          | Universal Banker - Direct Sales<br>(HCMC)             | Ho Chi Minh City            | Regular FT        | Retail Banking  | 30 May 2024               |  |
|          | HRBP Support Manager                                  | Ha Noi (City Area), VN      | Regular FT        | Human Resources | 24 May 2024               |  |
|          | Digital Associate (Outsourcing)                       | Ho Chi Minh City,<br>700000 | Contract FT       | Retail Banking  | 17 May 2024               |  |

- 7. View the "Job Description" of your selected job
- 8. Click on "Create Alert" to receive job alerts in the category every X days
- 9. Find your selected job is interesting, click on "Apply now" to commence your application process

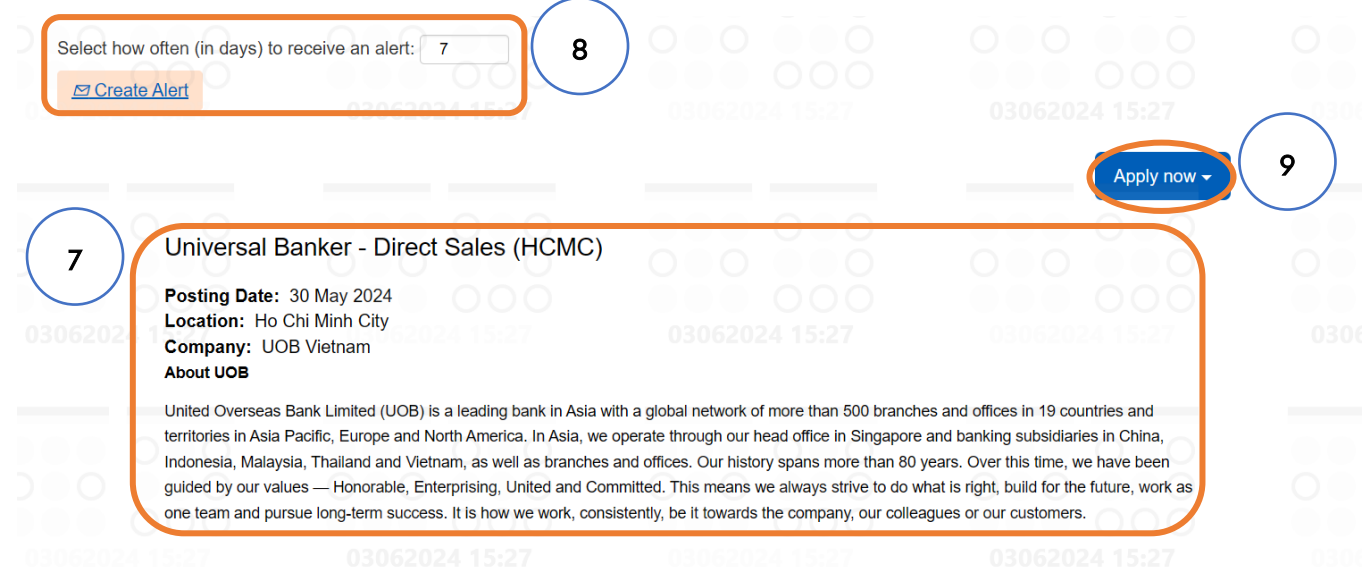

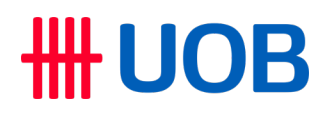

10. Apply using your LinkedIn profile or directly via the site. Select "Apply Now"

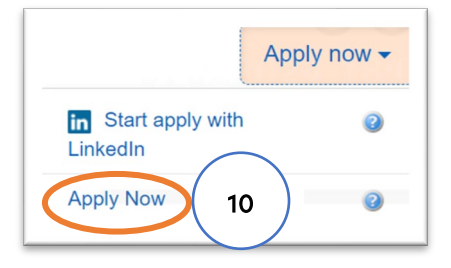

11. If your account has been created previously, input your account details, and click the **"Sign In"** button. Otherwise, click **"Create an account"** to proceed further

|   | Ca | reer Opportunitie:                               | 1803202<br>5: Sign In                                                         |      |      |   |   |
|---|----|--------------------------------------------------|-------------------------------------------------------------------------------|------|------|---|---|
|   |    | Already have an ac<br>Enter your email addr      | count?<br>ess and password (both are case-sensiti<br>field.                   | ve). |      |   |   |
|   |    | Email Address:"                                  |                                                                               | 0    | Show |   |   |
| 0 |    | Not a registered user<br>Create an account ) app | Sign In<br>Forgot your password?<br>yet?<br>oly for our career opportunities. | 00   | 0    | 0 | C |

12. Fill in your information as per the screenshot below. Thereafter click "**Term of Use**" to read the data privacy statement

| <b>O</b> ∰UOB | HOME                                            | VIEW JOBS BY CATEGORY - VIEW ALL JOBS                                                                                                    | SIGN UP FOR JOB ALERTS            |     |
|---------------|-------------------------------------------------|----------------------------------------------------------------------------------------------------|-----------------------------------|-----|
|               |                                                 |                                                                                                    | Employee Login                    | ( ) |
| Career Oppo   | ortunities: Crea                                | ate an Account                                                                                                    |                                   |     |
| Already a reg | gistered user? <u>Please</u><br>required field. | <u>sign in</u> Login credentials are case-sensitive                                                                                                    |                                   |     |
|               | Email Address:                                  | Type your personal email                                                                                                    |                                   |     |
| R             | etype Email Address:                            | Retype your personal email                                                                                                    |                                   |     |
|               | Choose Password:                                | Type your personal password                                                                                                    | Show                              |     |
|               |                                                 | <ul> <li>Password accepted</li> <li>Password must be at least 8 characters long.</li> <li>Password must not be longer than 20 characters.</li> </ul>                                                                                                  |                                   |     |
|               |                                                 | <ul> <li>Password must contain at least one upper case<br/>and one lower case letter.</li> <li>Password must contain at least one number or<br/>punctuation character.</li> <li>Password must not contain space or unicode<br/>characters.</li> </ul> |                                   |     |
|               | Retype Password:                                | Retype your personal password                                                                                                    | Show                              |     |
|               |                                                 | ✓ Password matches                                                                                                    | _                                 |     |
|               | First Name:                                     | * e.g., Van A                                                                                                    |                                   |     |
|               | Last Name:                                      | e.g., Nguyen                                                                                                    |                                   |     |
|               | Country/Region Code:                            | " Viet Nam (+84)                                                                                                    |                                   |     |
|               | Phone Number                                    | Fill in your mobile phone number                                                                                                    |                                   |     |
| Country       | /Region of Residence:                           | Viet Nam                                                                                                    |                                   |     |
|               | Notification                                    | 1: Receive new job posting notifications                                                                                                    |                                   |     |
|               | Terms of Use                                    | Hear from us on upcoming recruitment events     Click to Read and Accept the data privacy statement.                                                                                                    | Tick the box based on preferences |     |

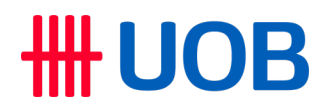

#### 13. Click "Accept" to review the Data Privacy Statement

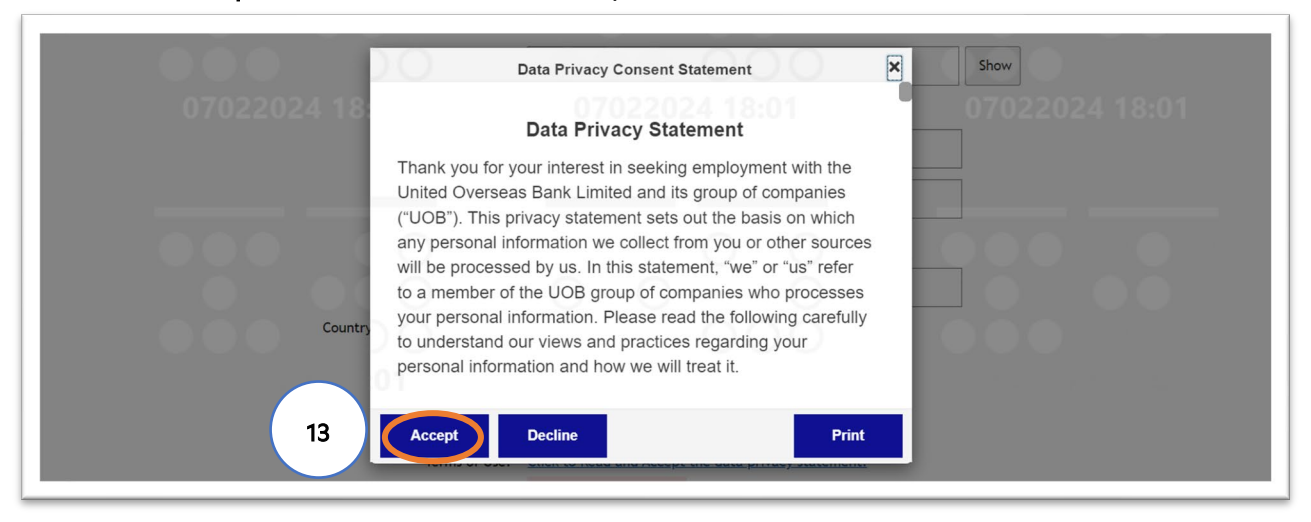

#### 14. Fill in your information below to complete your profile creation

| Dear Candidate,                                                                                      |                                                                        |                                                                                  |                                                |                                                                 |                                           |
|----------------------------------------------------------------------------------------------------|------------------------------------------------------------------------|----------------------------------------------------------------------------------|------------------------------------------------|-----------------------------------------------------------------|-------------------------------------------|
| Thank you for your interest in                                                                       | иов.                                                                   |                                                                                  |                                                |                                                                 |                                           |
| By completing your profile bel<br>find any specific open position<br>is a match to a vacancy with yo | ow, you will allow ou<br>now or if you would<br>our profile and prefer | r recruiters to review your profil<br>be interested in other positions<br>ences. | e for the roles that y<br>, the information pr | you have applied for. In the e<br>ovided will allow us to conta | event you do not<br>ct you in case there  |
| Please note by completing you                                                                        | r profile, you hereby                                                  | agree that your data will be ava                                                 | ilable to UOB recrui                           | ters group wide.                                                |                                           |
| Best Regards,<br>UOB Human Resources                                                                 |                                                                        |                                                                                  |                                                |                                                                 |                                           |
|                                                                                                    |                                                                        |                                                                                  |                                                |                                                                 |                                           |
|                                                                                                    |                                                                        |                                                                                  |                                                | + Expand all sections                                           | <ul> <li>Collapse all sections</li> </ul> |
| My Documents                                                                                         | 24 18:01                                                               | 07022024                                                                         | 18:01                                          | 07022024                                                        | 18:01                                     |
| Profile Information                                                                                  |                                                                        |                                                                                  |                                                |                                                                 |                                           |
| Job-Specific Information                                                                             | >                                                                      |                                                                                  |                                                |                                                                 |                                           |

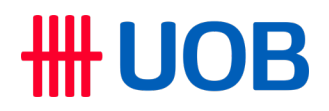

14.1. Upload your CV under "My Documents"

\*Note: only one file can be uploaded; otherwise, to include the cover letter, resume, transcripts, etc. in one document.

| Acce | My Documents        | CX, PDF, Image | and Text (MSG | , PPT and XLS fil | e types ar | e not acce | epted for CVs | or cover letters) |  |  |
|------|---------------------|----------------|---------------|-------------------|------------|------------|---------------|-------------------|--|--|
|      | * CV<br>Upload a CV |                |               |                   |            |            |               |                   |  |  |
|      | 0                   |                |               |                   |            |            |               |                   |  |  |

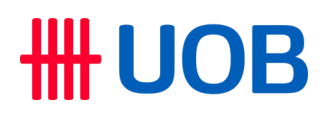

14.2. Fill in your information under "Profile Information" as per the screenshot below

|                                         |                                                               | $\bullet$ $\bullet$         |
|-----------------------------------------|---------------------------------------------------------------|-----------------------------|
| ase complete your personal information. |                                                               |                             |
| * First Name 🕐                          | * Last Name(Surname) (?)                                      | * Preferred First Name      |
| e.g., Van A                             | e.g., Nguyen                                                  | e.g., Van A                 |
| * Preferred Last Name                   | * Legal Name 🔇                                                | * Email Address             |
| e.g., Nguyen                            | e.g., Nguyen Van A                                            | Fill in your personal email |
| * Mobile Country Code 🕐                 | * Mobile (Excluding Country Code)                             | Linkedin Profile URL        |
| Viet Nam Select "Viet Nam"              | Fill in your mobile phone number                              |                             |
| * Nationality                           | Address Line 1 🕐                                              | Address Line 2              |
| Vietnamese Select "Vietnamese"          |                                                               |                             |
| Postal Code                             | * Country of Residence                                        | State/Province              |
|                                         | Viet Nam Select "Viet Nam"                                    | No Selection ~              |
| City                                    | * ID Type (For foreign applicants, please select<br>Passport) | Current Employer            |
|                                         | Vietnam ID Select "Viet Nam ID"                               |                             |
| Current Job Title                       | Current Salary Currency                                       | Current Salary              |
| $\mathcal{N}$                           | No Selection ~                                                |                             |
| Preferred Work Country 1                | Preferred Work State/Province 1                               | Preferred Work Location 1   |
| No Selection ~                          | No Selection ~                                                | No Selection ~              |
| Preferred Work Country 2                | Preferred Work State/Province 2                               | Preferred Work Location 2   |
| No Selection ~                          | No Selection ~                                                | No Selection ~              |
| Preferred Work Country 3                | Preferred Work State/Province 3                               | Preferred Work Location 3   |
| No Coloction                            | No Selection                                                  | No Selection                |

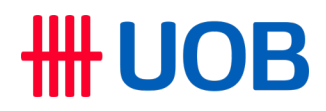

#### 14.3. Answer the questions below

| ~ | Job-Specific Information                                                                                                    |
|---|----------------------------------------------------------------------------------------------------|
|   |                                                                                                    |
|   | * 1. Are you currently facing any civil/criminal charges against you or have you ever been convicted                                                                                                    |
|   | or any offence/charged in a court of law/ served any                                                                                                    |
|   | term of imprisonment in any country r                                                                                                    |
|   | No Selection                                                                                                    |
|   | 1a. If your answer to Question 1 is Yes, and you are currently facing civil/criminal charges against you or if you have been convicted or offence/charged in a court of                                                         |
|   | tawiserved imprisonment in any country – prease state date and details.                                                                                                    |
|   | 17022024 21:24                                                                                                    |
|   |                                                                                                    |
|   | Please contain your answer to 200 Characters                                                                                                    |
|   | * 2 Have you ever resigned to avoid any potential                                                                                                    |
|   | disciplinary action or been asked to resign or been                                                                                                    |
|   | employment?                                                                                                    |
|   | No Selection ~                                                                                                    |
|   |                                                                                                    |
|   | 2a. It your answer to Question 2 is res, and you have previously resigned to avoid potential disciplinary action or have been asked to resign or been terminated in your<br>previous employment, please state date and details. |
|   |                                                                                                    |
|   |                                                                                                    |
|   |                                                                                                    |
|   | Please contain your answer to 200 Characters                                                                                                    |
|   | * 3. Have you ever been subjected to any bankruptcy                                                                                                    |
|   | proceedings or been adjudicated a bankrupt?                                                                                                    |
|   | No Selection                                                                                                    |
|   | 4. If you require any assistance or accommodations to be made for the recruitment process, please state your requirements here.                                                                                                 |
|   |                                                                                                    |
|   |                                                                                                    |
|   |                                                                                                    |
|   | Please contain your answer to 200 Characters                                                                                                    |
|   |                                                                                                    |
|   |                                                                                                    |
|   | Are you a relative of any UOB employee, director and /or substantial shareholder? (Relative includes all types of family relationships, whether by blood or through marriage)                                                   |
|   | O Yes                                                                                                    |
|   | O No                                                                                                    |
|   |                                                                                                    |
|   | How did you get to know about this role?                                                                                                    |
|   | O 1. UOB Career site                                                                                                    |
|   | O 2. UOB Recruiter / Employee / Hiring Manager                                                                                                    |
|   | O 3. UOB Job alerts                                                                                                    |
|   | O 4.Job Portal - VietnamWorks                                                                                                    |

- O 5. Job Portal LinkedIN
- O 6.Job Portal Others
- O 7. Job Fair
- 8. University's job portal/ Electronic Mailer
- O 9. Others

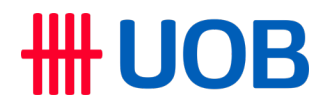

#### 15. Click "Apply" to submit your application

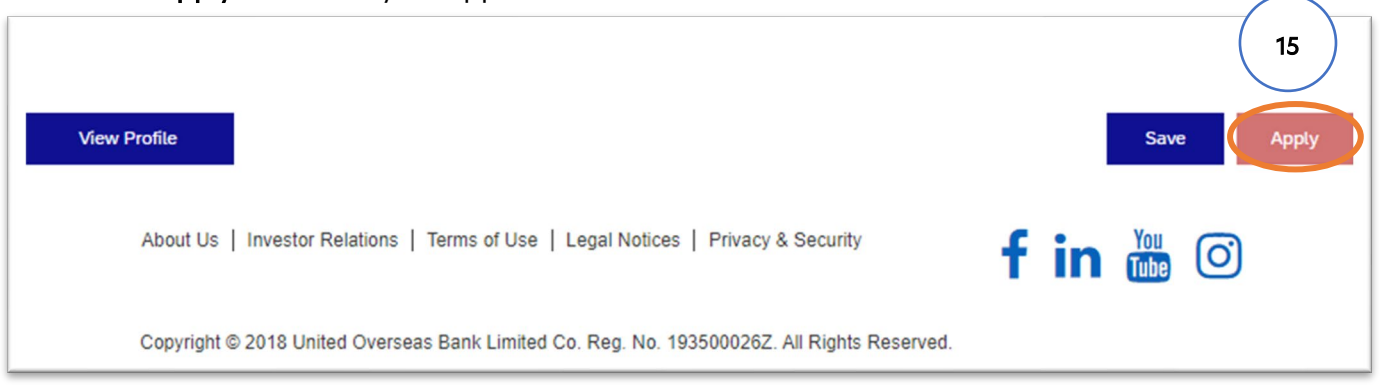

#### Congratulations! You have successfully submitted your application. We will be in touch if your profile is shortlisted for the role.

| HIC UOB                                                                           | ME VIEW JOBS BY CATEGORY - VIEW ALL JOBS SIGN UP FOR JOB ALERTS |
|-----------------------------------------------------------------------------------|-----------------------------------------------------------------|
| Your application has been submitted. Thank you! Back to Job Listings View Profile |                                                                 |
| About Us   Investor Relations   Terms                                             | of Use   Legal Notices   Privacy & Security                     |
| Copyright © 2018 United Overseas Bank                                             | : Limited Co. Reg. No. 193500026Z. All Rights Reserved.         |

### II. Setup/edit Job Alerts

1. Navigate to "Sign up for Job Alerts" page

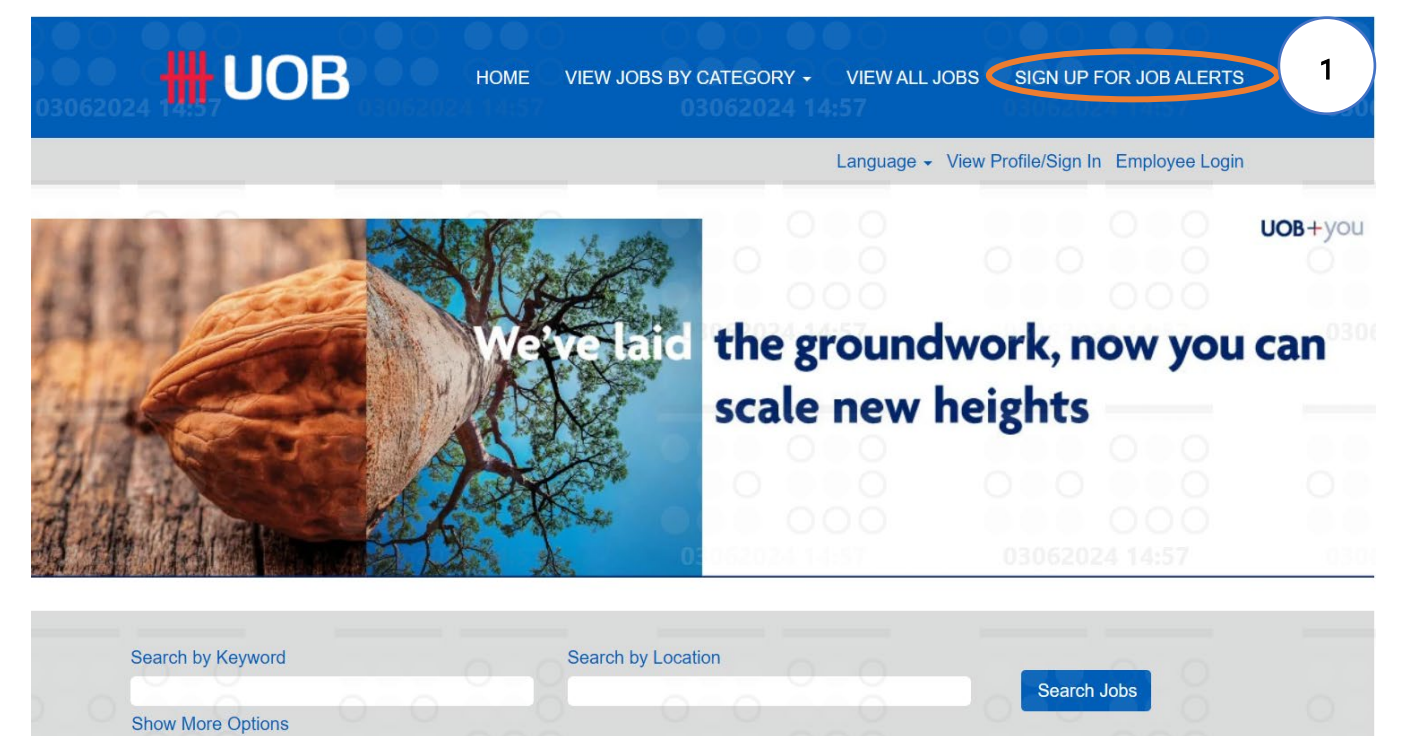

2. Login your existing account/ sign up your new account

|    | <b>ШОВ</b> номе                                                                                                | VIEW JOBS BY CATEGORY + | VIEW ALL JOBS SIG | GN UP FOR JOB ALERT |    |
|----|----------------------------------------------------------------------------------------------------|-------------------------|-------------------|---------------------|----|
| 55 | 11062024 09:55                                                                                                 | 11062024                | 00:55             | Employee Log        | in |
|    | Career Opportunities: Cre<br>Already a registered us (? Pleas<br>"indicates a required field.<br>Email Address | eate an Account         | itive             |                     |    |
|    | Choose Password                                                                                                |                         |                   | Show                |    |

3. Click on **"Back to Job Listings"** to view more jobs then make alerts or **"View Profile"** to review jobs you applied/made alert

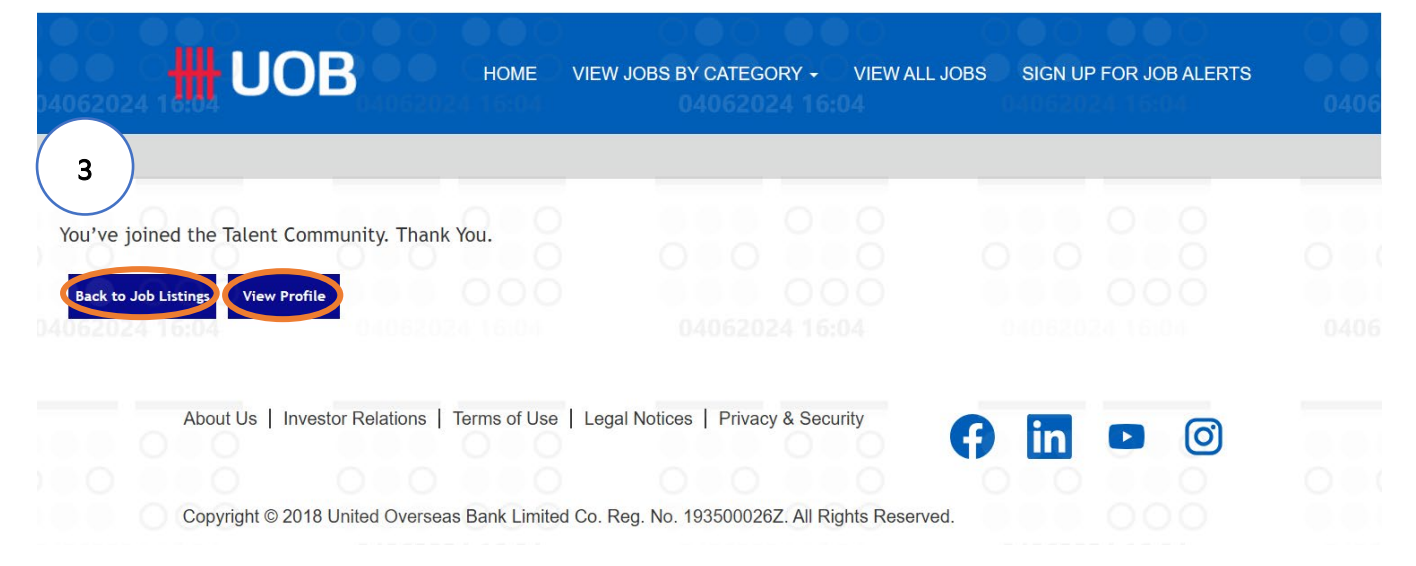

4. Click on "Job Alerts" to view a list of job that you applied

| <b>#</b> UOB                        | НОМЕ           | VIEW JOBS BY CATEGORY - | VIEW ALL JOBS | SIGN UP FOR JOB ALERTS              |
|-------------------------------------|----------------|-------------------------|---------------|-------------------------------------|
| 1106202                             | 4 10:25        | 1106202                 | 4 10:25       | 11002024 10:25                      |
| Candidata Profila                   |                |                         | Sign Out      | Options Y English UK (English UK) Y |
| Dear Candidate.                     |                |                         | 4             | Job Alerts<br>Settings              |
| Thank you for your interest in UOB. | 000<br>4 10:25 | 1106202                 |               | 11062024 10:25                      |

By completing your profile below, you will allow our recruiters to review your profile for the roles that you have applied for. In the event you do not find any specific open position now or if you would be interested in other positions, the information provided will allow us to contact you in case there is a match to a vacancy with your profile and preferences.

Please note by completing your profile, you hereby agree that your data will be available to UOB recruiters group wide.

Best Regards, UOB Human Resources

- 5. Click on **"Create New Job Alert"** to create job alert, search for jobs based upon your criteria and preferences and setup the alerts frequency
- 6. Edit/delete existing job alerts by click on

| <b>ШОВ</b> ном                           | E VIEW JOBS BY CATEGORY - VIEW ALL JOBS             | SIGN UP FOR JOB ALERTS                                |
|------------------------------------------|-----------------------------------------------------|-------------------------------------------------------|
| 11002024 10:55                           | 11062024 10:55                                      | 11062024 10:55                                        |
|                                          | Sign Out                                            | t Options $^{\vee}$ English UK (English UK) $^{\vee}$ |
| Job Alerts                               |                                                     |                                                       |
| □Receive new job posting notifications   |                                                     |                                                       |
| Job Alerts                               | Frequency                                           | Actions                                               |
| Universal Banker - Direct Sales (HCMC)   | 11062024 10:55<br>7                                 |                                                       |
| Create New Job Alert 5<br>View Profile   |                                                     |                                                       |
| 0 0 0 0 0 0 0 0 0 0 0 0 0 0 0 0 0 0 0 0  |                                                     |                                                       |
| About Us   Investor Relations   Terms of | Use   Legal Notices   Privacy & Security            | in 🗖 🞯 🖓 🖓                                            |
| Copyright © 2018 United Overseas Bank Li | mited Co. Reg. No. 193500026Z. All Rights Reserved. |                                                       |

### III. External Candidates withdraw an existing application

- 1. Choose the Position that you would like to withdraw, then click on "Withdraw Application"
- 2. Click on "**OK**" if you surely want to withdraw the application or choose "**Cancel**" if you still want to continue your application

| * First Name                         |                                         | * Last Name (Surname)                                  |                         | * Legal Name              |                                                                     |
|--------------------------------------|-----------------------------------------|--------------------------------------------------------|-------------------------|---------------------------|---------------------------------------------------------------------|
| Van A                                |                                         | Nguyen                                                 |                         | Nguyen Van A              |                                                                     |
| * Preferred First Name               | 0000                                    | * Preferred Last Name                                  | 000                     | * Email Address           | 000                                                                 |
| Van A                                | 0                                       | Nguyen                                                 |                         | Nguyenvana@gn             | nail.com                                                            |
| * Mobile Number (Exclu               | ding Country Code) 🥐                    | * Country of Residence                                 | 2024 18:05              | * ID Type (For foreign ap | oplicants, please select                                            |
| 123 456 789                          |                                         | Viet Nam                                               | ×                       | Vietnam ID                | ~                                                                   |
| * ID Number (For HK Na               | tionals, please indicate 'Y')           |                                                        |                         |                           |                                                                     |
| XXXX XXXX XXXX                       |                                         |                                                        |                         |                           |                                                                     |
| õõõ                                  |                                         |                                                        |                         |                           |                                                                     |
|                                      |                                         |                                                        |                         |                           | 000                                                                 |
| 4 10:05                              | 04062024                                |                                                        | 2024 18:05              | 0406202                   | 0/ 10-0E                                                            |
| View Profile                         | 04062024                                |                                                        | 2024 18:05              | Update                    | Withdraw Application                                                |
| View Profile                         | 04062024                                |                                                        | 2024 18:05              | Update                    | Withdraw Application                                                |
| View Profile                         | 04062024                                | 18:05 0406                                             |                         | Update                    | Withdraw Application                                                |
| View Profile                         | 04062024                                | 18:05 0400                                             | on                      | Update                    | Withdraw Application                                                |
| View Profile<br>1e) ⑦                | 04062024                                | 18:05<br>Withdraw Applicati                            | on 24 18:0              | Update                    | Withdraw Application                                                |
| View Profile                         | 04062024                                | 18:05 0400<br>Withdraw Applicati                       | on                      | Update                    | Withdraw Application                                                |
| View Profile<br>ie) ?                | 04062024<br>Are you sur                 | 18:05<br>Withdraw Applicati<br>e you want to with      | <b>on</b><br>ndraw your | Update                    | Withdraw Application<br>ID Type (For fore<br>assport)<br>Vietnam ID |
| View Profile                         | 04062024<br>Are you sur<br>application? | 18:05<br>Withdraw Applicati<br>e you want to with      | <b>on</b><br>ndraw your | Update                    | Withdraw Application<br>ID Type (For fore<br>assport)<br>Vietnam ID |
| View Profile<br>le) ⑦<br>dicate 'Y') | Are you sur<br>application?             | Withdraw Applicati                                     | <b>on</b><br>Idraw your | Update                    | Withdraw Application<br>ID Type (For fore<br>assport)<br>Vietnam ID |
| View Profile<br>ie) ⑦<br>dicate 'Y') | Are you sur<br>application?             | 18:05 Odda<br>Withdraw Applicati<br>e you want to with | on<br>ndraw your        | Update                    | Withdraw Application<br>ID Type (For fore<br>assport)<br>Vietnam ID |

### --- End ---